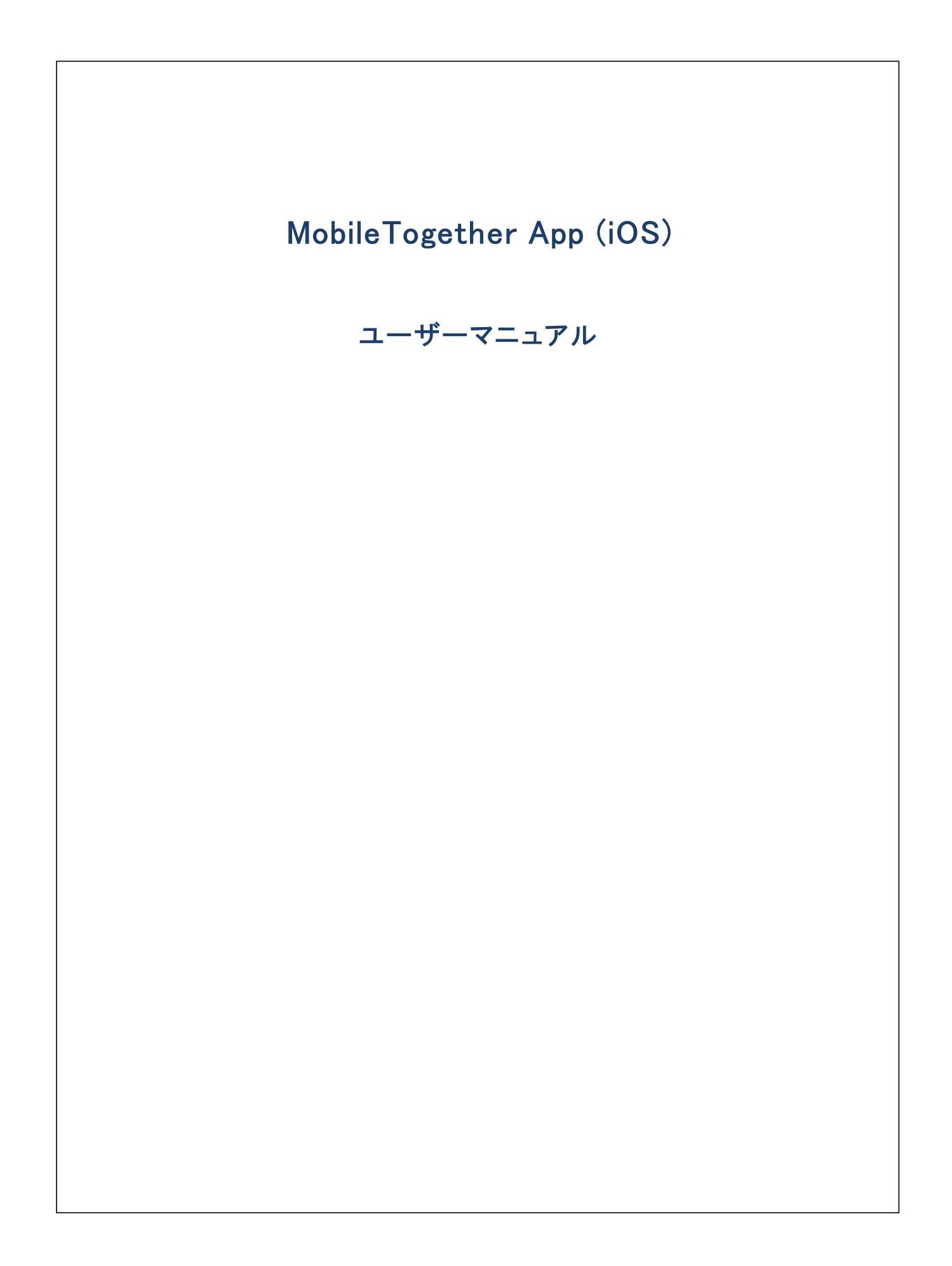

#### MobileTogether App (iOS) ユーザーマニュアル

All rights reserved. No parts of this work may be reproduced in any form or by any means – graphic, electronic, or mechanical, including photocopying, recording, taping, or information storage and retrieval systems – without the written permission of the publisher.

Products that are referred to in this document may be either trademarks and/or registered trademarks of the respective owners. The publisher and the author make no claim to these trademarks.

While every precaution has been taken in the preparation of this document, the publisher and the author assume no responsibility for errors or omissions, or for damages resulting from the use of information contained in this document or from the use of programs and source code that may accompany it. In no event shall the publisher and the author be liable for any loss of profit or any other commercial damage caused or alleged to have been caused directly or indirectly by this document.

公開日: 2020

(C) 2020 Altova GmbH

# 目次

| 1      | iOS のための MT アプリ : はじめに       | 4  |
|--------|------------------------------|----|
| 2      | MT アプリのダウンロードの開始             | 5  |
| 3      | MT サーバーのセットアップ               | 6  |
| 4      | アプリページ: ソリューション、実行、お気に入りのページ | 7  |
| 5      | ソリューションの実行                   | 8  |
| 6      | アプリの設定                       | 9  |
| 7      | サーバーの設定                      | 10 |
| 8      | トラブルシューティング                  | 12 |
| インデックス |                              | 13 |

#### iOS のための MT アプリ:はじめに 1

MobileTogether iOS アプを使用するコお以下を行います:

- <u>MT アプルダウレロードの開始</u>
   <u>MT Server をセナアップし接続する</u>
- 3. ソトーションの実行

以下のトピックは Mobile Together アプリインターフェイスについて説明しています。

- MT アプリのダウノロードの開始
- <u>MT サーバーのセオアップ</u> •
- アプパージ ソリューション、実行、お気に入りのページ •
- <u>ソリューションの実行</u> •
- <u>アプの設定</u> •
- バーの設定 ÷
- <u>ブルシューティング</u>

最終更新日: 2020年12月04日

### 2 MT アプリのダウンロードの開始

MobileTogether ケライアントアプを開始するコお以下を行います

- 1. MobileTogether アプをAltova Web サイトおけよApple App ストアからダウロードします。
- 2. MobileTogether を開始するコよ デバイスのホーム画像のMobileTogether アイコンまけよ アプリフォルダーのアイコンをタップします。

MobileTogether アプカ開始し、 ソリューションページか表示されます。

ページ下部のレーン・を使用してアプリの機能をナビゲートしてくたさい。ツール・ーオ以下の機能を含みます

- MobileTogether Server の設定にアクセスするサーバー
- ソリューションは Mobile Together Server に現在接続されている パューションを パトします。
- <u>お気に入り</u>はMobileTogether Server に現在接続されているお気に入りをリストします。
- 実行中は実行中のノリューションをノストします。
- 設定は一般設定へのアクセスを許可します。

### 3 MT サーバーのセットアップ

新しいMobileTogether サーバーをセオアップするコよ 以下を行います:

- 1. MobileTogether アプルのを開始します。
- 2. スクノーン下の「サーバー」をタップします。
- 3. 「サーバーの追加」をタップします。サーバーの追加ページか表示されます。
- 4. サーバーの追加ページで、サーバー接続フォームのフィールドをタップして、必要なデータを入力します。
  - 名前: デバスで使用されるサーバの名前
  - アドレス 完全修飾ドメイン名 (FQDN) おけは Mobile Together Server のIP アドレス。
  - ポーナ: MobileTogether Server が利用可能なサーバーボート。MobileTogether Server のデフォルのHTTP は 8083、HTTPS は8084。
  - SSL の使用: Mobile Together Server で設定されている場合、SSL は使用可能です。SSL のセナアップに関しては Mobile Together Server ドキュメンテーション 記載されています。
  - ユーザー名: クライアント かサーバー 注接続する際に使用される Mobile Together Server ユーザーアカウント。
     Mobile Together Server 管理者かき割り当てられていな場合、anonymous を使用します。
  - ノロワード: Mobile Together Server ユーザーアカナトのマワード。anonymous がユーザー名の場合、ノロワードは必要ありません。ノロワード表示のオブロンによりマワードの文字が表示されます。
  - ログイン: Mobile Together Server ユーザーアカウトのログイン名// マワードを使用して、直接サーバーニアクセスすることができます。サーバーの一部は、特定のドメインのユーザーゴドメインのログインで使用を許可します。この場合、許可されてしるドメインはこの設定のオックのオプションコノストされています。使用するドメインを選択して、ドメインのログインの詳細(名前と、マワード)をそれぞれのフィールドに入力します。
  - パマワードの保存:次のフィールドに入力されるパワードを保存する場合、このオプシュンを「オン」にすることで保存されます。(ドメインアカウトを使用して、ログインした場合、パマワードの保存は有効化されない場合があります。この場合は Mobile Together 管理者に連絡してください。)
- 5. 最後のフィールドの記入か終わると、ページの上の部分にある「保存」をタップしてくたさい。これにより、サーバーページご移動します。設定ページで追加されたサーバーを確認することができます。

### 4 アプリページ: ソリューション、実行、お気に入りのページ

次の3種類のページを、それぞれのボタンをクリックすることに以り、潜えることができます:(ソリューション、お気に入り、実行)。

#### <u>אבל-בועצ</u>

MobileTogether アプを開始するとソリューション ページ か表示されます。 ソリューションページは、現在選択されている MobileTogether Server よりモッイルデッイスへ転送されたすべてのノリューションを表示しています。 現在選択されている MobileTogether Server を変更するコは「サー・・」をタップして、サー・トーページへ移動し、他のMobileTogether Server をサ ー・トーページから選択します。

#### <u>実行</u>

ソリューションの一部は、他のノリューションを開始した後も継続して実行されるようにデザインされています。継続して実行されるノリューション は、(クライアントが接続されているすべてのサーィ、一で)「実行中の」ページに表示されます。実行中のノリューションを閉じるさは、ソリュー ションのアイコンを押して、表示されるメニューから「ソリューションを閉じる」を押します。MobileTogether アプルの新しい、・・ジョンをインス トールすると、すべての実行中のノリューションは閉じられます。

#### <u>お気に入り</u>

「お気に入り」ページは現在選択されたMobileTogether Server により、お気に入りて指定されたパレーションを含みます。ソレーションをお気に入りて指定するこよ、表示されるパレーションページに移動して、「お気に入りに追加」オプション。「ホーム画像に追加」をタップしてパレーションをホーム画像に追加します。

メモ 現在接続されているサーバーがリューションませよお気に入りのページ上部に表示されています。

### 5 ソリューションの実行

以下のようにノリューションを開始、おけば実行中のノリューションに戻ります

- ソリューションの開始: ソリューションまけは気に入りにパージのデバイス上でノリューションを実行するけっかっプします。
- ソリューションに戻る、実行中のページの内で作業を続行するノリューションを選択します。

#### <u>自動化されたテスト</u>

ソニーションの自動化されたテストを実行するコは(自動化されたテストが作成されている場合)ソリューションを長押しして、自動化されたテストを実行するオプションを選択します。このメニュートコは全てのノリューションの自動化されたテストを実行するコマンドが含まれています。

### 6 アプリの設定

設定ページニアクセスするコよスクレーン下部にある「設定」アイエンをタップします。設定ページはノレーションとヘルプの2部から構成されています。 ソノムーションとヘルプ。

<u>צבל-בועצ</u>

- 詳細付きリスト: ソリューション/お気に入りページのノリューション名の下に詳細テキストを表示します。
- 開始時の自動再ロード:アプル開始されるたびに、接続されたサーバーからソリューションをロードします。
- テーマライトおけおダークテーマを選択、おけよ、テーマのためのシステム設定を選択します。

<u> ^//プ</u>

- *情報: バージョン*情報を含む Mobile Together Client アプリコ関する情報を表示します。
- ドキュメンテーション Altova Web サイトのMobileTogether Client アプリのドキュメンテーション Altova Web サイトのMobileTogether Client アプリのドキュメンテーション Altova Web サイトのMobileTogether Client アプリのドキュメンテーション
- EULA: Altova ウェブサイト上のMobileTogether Client ユーザーライセンスページへ移動します。

### 7 サーバーの設定

サーバーページ

サーバーページおつの部分によく構成されています:

- ・ ポタンとしてのすべての追加済みのMobileTogether Server。追加済みのサーバーは接続情報が保存されたものです。サーバーの接続情報を編集するは、(ページの上の「編集」をクリックしてサーバー名をタップします。サーバーの接続設定を編集することができるサーバーページの編集に移動します。ソリューションが実行中の場合でも、サーバー設定の編集を行うことができますが、しかしながら、実行中の全てのノリューションはサーバー設定の編集が保存される前に閉じられます。追加されたサーバーを削除するははサーバーの「停止」アイエンをタップしサーバーの「削除」ボタンをタップします。
- サーバーの追加ボタン新規のサーバーの接続情報を入力することのできるサーバーの追加ページに移動します。
- メモ クライアトに現在接続されているサーバーを確認するコはソリューションまけはた気に入りページに移動します。接続済みのサー バーの名前によれら2つのページの上に表示されています。

#### サーバー接続フォーム。

MobileTogether Server は接続するための設定を含むサーバー接続フォームがサーバーの追加ページとサーバーの編集ページに表示されます。サーバーページからこれらのページにアクセスすることができます:

- サーバーの追加ページ、アクセスするコは「サーバーの追加」をサーバーページ上でタップします。サーバー接続フォームを完了し(以下参照)「保存」をタップすると新規のサーバーがサーバーページのサーバーのJストに追加されます。
- サーバーの編集ページ、アクセスするコは、サーバーページ上のサーバー名をクリックします。「保存」をタップして変更を保存します。 ソリューションが実行中の場合、実行中の全てのノリューションを閉じ、変更されたサーバー設定を保存するか、おけよ、サーバー設定への変更をキャンセルするかが問われます。

サーバー接続フォームのフィールドは表示順序の下にリストされます。フィールド内をタップして必要な情報を入力してフィールドを完了します。記入か終わると、ページの上の部分にある「保存」をタップしてください。

- 名前: デバスで使用されるサーバの名前
- アドレス:完全修飾ドメイン名 (FQDN) おけま Mobile Together Server のIP アドレス。
- ポーナ: Mobile Together Server が利用可能なサーバーボート。Mobile Together Server のデフォルのHTTP は 8083、HTTPS は8084。
- SSL の使用: Mobile Together Server で設定されている場合、SSL は使用可能です。SSL のセオアップはしてはMobile Together Server ドキュメンテーションに記載されています。
- ノ ペワーナ: Mobile Together Server ユーザーアカウトの ペワード。anonymous がユーザー名の場合、ノ ペワードは 必要ありません。ノ ペワード表示のオプションにより ペワードの文字が表示されます。
- ログイン: Mobile Together Server ユーザーアカウトのログイン名/パマワードを使用して、直接サーバーにアクセスすることができます。サーバーの一部は、特定のドメインのユーザードドメインのログインで使用を許可します。この場合、許可されているドメインはこの設定のオメのオウンヨンコントされています。使用するドメインを選択して、ドメインのログインの詳細(名前と)マワード)をそれぞれのフィールドに入力します。
- ・ パワードの保存:次のフィールドに入力されるパマワードを保存する場合、このオプションを「オン」にすることで保存されます。
   ・(ドメインアカウトを使用して、ログインした場合、パマワードの保存は有効化されない場合があります。この場合は
   MobileTogether 管理者に連絡してください。)

サーバーページの編集にはページの下につつのだかかあります。

- このサーノーの削除:アイコンをタップすることで、サーノーの削除を確認するダイアログが表示されます。「はい」をタップして、削除、「しいえ」をタップしてキャンセルます。
- 全てのソリューションデータをリセナします:全てのノリューションのデータをリセナします。

### 8 トラブルシューティング

このトピックは遭遇する可能性のある問題への解決法をリストしています。

電子メールアプルケーション内のMobile Together プロトコール (12月 2020)の時点では、mobiletogether://プロトコールを使用するレクはGmail 内おしび他の電子メールアプルケーション内では、作動しませんが、AquaMail、K9、および MailW ise などの以て使用されるケライアントでは正常に作動します。AquaMail および K9 内でテスト 済みでこれらのアプルケーションでは正常に作動します。mobiletogether://プロトコールは、リンケを使用して Mobile Together ソリューションを開し オーリングを使用してケライアント デバスのサーバー 設定を更新するなどの Mobile Together 特有のタスクのオータンですます。

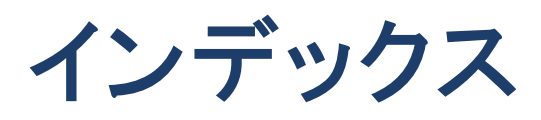

## Μ

MT Server, サーバーを参照する,6 MT Server サーバーを接続するために構成する,6 MT アプリのオプション,9 MT アプリの設定,9 MT クライアントアプリのダウンロード,5 MT クライアントアプリの開始,5

# Ζ

お気に入り. ソリューションを以下として定義する,7 お気に入りのページ,7 サーバー, クライアントに追加する,6 の構成,6 使用可能なサーバーから削除する, 9, 10 使用可能なサーバーに追加する, 9, 10 サーバーの設定,10 サーバー接続フォーム, 10 ソリューション, 開始方法,8 ソリューションの実行, に戻る,8 ソリューションページ,7 トラブルシューティング,12 作動中のページ,7 使用可能なソリューションを再ロードする,7 自動化されたテスト,8 接続するサーバーを選択する,7,9 接続するサーバーを追加する,9 設定ページ, アクセス方法,7